# 如何从智能许可恢复到传统许可?

### 目录

<u>简介</u> <u>条件</u> <u>解决方法</u> <u>相关信息</u>

## 简介

本文档介绍如何将智能许可配置恢复为传统许可。

从智能许可证恢复到传统许可证没有直接步骤。本文包含恢复许可证类型配置的解决方法。

### 条件

运行12.0或更高版本的ESA,并启用智能许可(SL)。如果要重新更改为传统/传统许可(CL),请按照 解决方法部分中提及的步骤操作。

# 解决方法

警告:

1.将配置重置回所有初始/默认值。

2.这会影响生产,建议在执行此操作之前保存配置文件的副本(使用加密密码)。

#### 这是恢复更改的命令

(Machine cisco.com) > resetconfig

Are you sure you want to reset all configuration values? [N]>  ${\rm y}$ 

Machine cisco.com removed from the cluster. All settings have been restored to the factory defaults.

#### 注意:resetconfig命令仅在脱机状态下工作。

#### 您必须暂停侦听程序(如此处所述)才能执行resetconfig命令。

(Machine cisco.com) > suspend

Enter the number of seconds to wait before abruptly closing connections.  $\ensuremath{[30]}\xspace>$ 

Waiting for listeners to exit...

Receiving suspended for Test. Waiting for outgoing deliveries to finish... Mail delivery suspended. (Machine cisco.com)>

#### 或者

(Machine esa.cisco.com) > diagnostic

Choose the operation you want to perform: - RAID - Disk Verify Utility. - DISK\_USAGE - Check Disk Usage. - NETWORK - Network Utilities. - REPORTING - Reporting Utilities. - TRACKING - Tracking Utilities. - RELOAD - Reset configuration to the initial manufacturer values. - SERVICES - Service Utilities. []> reload

This command will remove all user settings and reset the entire device.

If this is a Virtual Appliance, all feature keys will be removed, and the license must be reapplied. Are you sure you want to continue? [N]> y Are you \*really\* sure you want to continue? [N]> y Do you want to wipe also? [N]> Reverting to "virtualimage" preconfigure install mode. Connection to x.x.x.x closed by remote host.

注意:请在TAC工程师的指导下执行上述更改。如果您遇到任何问题,可以立即联系TAC。

## 相关信息

- 思科邮件安全设备 最终用户指南
- <u>如何在思科ESA、WSA和SMA上安装功能密钥</u>
- 智能许可概述和最佳实践